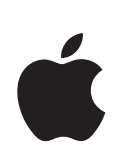

# iPhoto Введение

Познакомьтесь с программой iPhoto и узнайте, как импортировать и систематизировать фотографии, создавать слайд-шоу и книгу фотографий.

# Содержание

## Глава 1

- 3 Добро пожаловать в iPhoto
- 3 Что нового Вы узнаете
- 4 Прежде чем начать
- 4 Что Вам необходимо
- 5 Интерфейс iPhoto

## Глава 2 6 Ознакомление с iPhoto

- 6 Шаг 1: Импорт Ваших фотографий
- 9 Шаг 2: Систематизация и просмотр фотографий
- 10 Использование ключевых слов
- 11 Систематизация фотографий
- 12 Шаг 3: Создание слайд-шоу
- 13 Настройка параметров слайд-шоу
- 14 Воспроизведение слайд-шоу
- 15 Шаг 4: Создание книги
- 17 Внесение изменений в книгу
- 19 Редактирование текста в книге
- 20 Дальнейшее ознакомление с iPhoto
- 21 Дополнительная помощь

# Добро пожаловать в iPhoto

Создайте фотографии на долгую и добрую память. Данный документ познакомит Вас с основными функциями программы iPhoto, а также с новыми возможностями, предоставленными в новой версии программы «iPhoto '08».

iPhoto предлагает Вам много различных способов по улучшению Ваших фотографий и возможностей делиться ими, вне зависимости от того, сколько у Вас фотографий — 100 или 100000. С программой iPhoto Вы можете импортировать и организовывать свои фотографии, улучшать их качество, а также заказывать их печать или делать это самостоятельно.

Вы можете использовать iPhoto для создания слайд-шоу, книг, календарей и открыток. С помощью iPhoto Вы также можете отправлять свои фотографии по электронной почте или использовать их в качестве компьютерной заставки. Вы можете размещать фотографии в веб--галерее MobileMe, чтобы другие пользователи смогли их просмотреть и загрузить к себе на компьютер.

# Что нового Вы узнаете

Последовательно выполнив все шаги этого самоучителя, Вы сможете:

- подсоединять фотокамеру к компьютеру;
- импортировать фотографии в iPhoto из фотокамеры;
- сортировать фотографии различными способами;
- использовать или добавлять ключевые слова, чтобы найти и систематизировать свои фотографии;
- группировать фотографии в один или несколько фотоальбомов;
- создавать и воспроизводить слайд-шоу;
- создавать книги.

# Прежде чем начать

Чтобы облегчить себе выполнение заданий самоучителя, заранее распечатайте этот документ.

Во многих заданиях этого самоучителя и Справки iPhoto необходимо выбрать команды меню, которые выглядят следующим образом:

Выберите «Файл» > «Новый альбом».

Первое слово после Выберите является названием меню в строке меню iPhoto в верхней части экрана компьютера. Следующее слово — пункт меню, который Вы выбираете из этого меню.

# Что Вам необходимо

Чтобы полностью ознакомиться с самоучителем, Вам потребуются:

- цифровая фотокамера, совместимая с iPhoto (большинство цифровых фотокамер совместимы с iPhoto; для получения информации о совместимости, обратитесь к производителю фотокамеры);
- фотографии, сохраненные в Вашей цифровой фотокамере;
- компьютер с установленными Mac OS X и iPhoto;
- встроенный порт универсальной последовательной шины (USB) на фотокамере и на компьютере;
- USB-кабель A-to-B для соединения фотокамеры с компьютером.

# Интерфейс iPhoto

Открыв iPhoto, Вы увидите окно просмотра, которая позволит Вам выбрать следующий шаг, например систематизировать и просмотреть изображения, редактировать их или использовать их для создания слайд-шоу, книг, календарей или открыток.

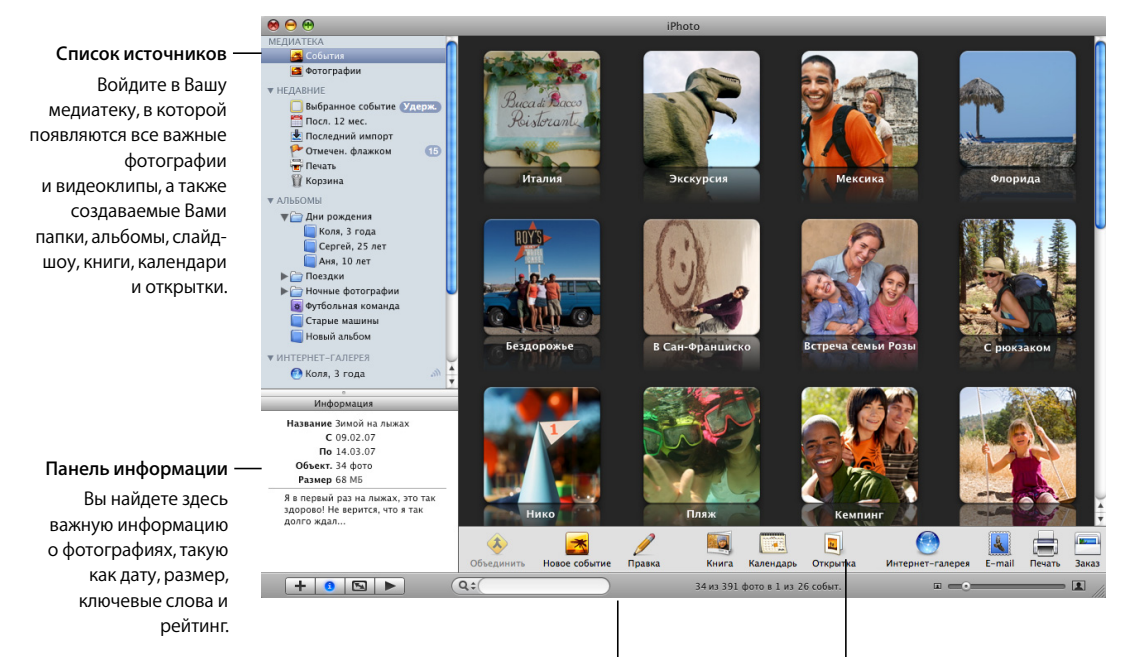

#### Панель инструментов

Используйте кнопки и элементы управления для систематизации, редактирования, просмотра и для того, чтобы поделиться фотографиями с другими.

#### Окно просмотра

Показывает фотографии в медиатеке, альбомы, слайд-шоу, книги и т.д. Окно iPhoto позволяет переключать различные виды, например, вид систематизации, редактирования, слайд-шоу, книги, в зависимости от выполняемых Вами действий.

# Ознакомление с iPhoto

Вы сделали несколько замечательных фотографий с помощью своей цифровой фотокамеры. Пришло время импортировать эти фотографии в iPhoto и систематизировать их таким образом, чтобы было легко поделиться ими, создав слайд-шоу, книги и т.д.

# Шаг 1: Импорт Ваших фотографий

Чтобы редактировать фотографии и делиться ими, необходимо сначала переместить их на компьютер. Этот процесс, известный как «импорт», копирует файлы фотоизображений из их исходного источника в iPhoto, где с ними можно работать различными способами.

Импорт фотографий из цифровой камеры — наиболее распространенный способ перемещения фотографий в iPhoto.

## Чтобы подсоединить фотокамеру к компьютеру

- 1 Откройте программу iPhoto, размещенную в папке программ на Вашем компьютере.
- 2 Выключите фотокамеру.

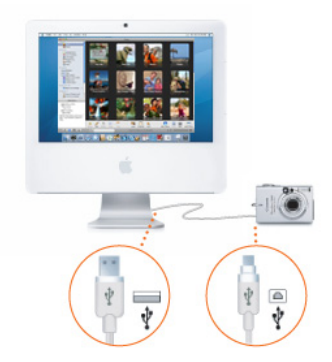

- 3 Вставьте разъем А (см. выше) кабеля USB в порт USB на компьютере.
- 4 Вставьте разъем В (см. ниже) кабеля USB в порт USB в фотокамере.
- 5 Включите фотокамеру.

Фотокамера появится под заголовком «Устройства» в списке источников iPhoto, расположенном в левой части окна. Изображения Вашей фотокамеры появятся в окне просмотра.

Если ничего не происходит при подсоединении Вами фотокамеры, убедитесь, что она включена и настроена на правильный режим импорта фотографий. Информацию о выборе правильного режима см. в инструкциях, прилагающихся к фотокамере.

Также Вы можете установить в настройках, чтобы программа iPhoto открывалась автоматически при подключении фотокамеры к компьютеру. Чтобы это сделать, выберите «iPhoto» > «Настройки» и затем «Общие» в верхней части диалогового окна. Выберите iPhoto во всплывающем меню «При подключении фотокамеры открывается».

#### Чтобы импортировать фотографии с цифровой фотокамеры

1 Введите название события в поле события, которое соответствует группе импортируемых Вами фотографий (например, «Свадьба Зои, пленка 4»).

Фотографии импортируются в группу событий с этим именем. Фотографии систематизируются в события в медиатеке iPhoto, поэтому их легко будет найти и просмотреть.

- 2 Введите описание (например, «Фотографии венчания Зои») в поле описания для группы фотографий.
- 3 При желании Вы можете установить флажок «Автоматически разделить события после импорта».

Эта функция пригодится при импорте фотографий из нескольких различных дат и событий. iPhoto автоматически разделит их на несколько различных событий в медиатеке iPhoto.

- 4 Если Вы уже импортировали некоторые фотографии в фотокамеру, можно установить флажок перед «Скрыть уже импортированные фотографии», что позволит увидеть только новые фотографии в окне импорта.
- 5 Вы можете импортировать только некоторые фотографии. Для этого нажмите на каждой выбранной фотографии, удерживая клавишу «Command» (**Ж**).
- 6 Чтобы импортировать фотографии, нажмите кнопку «Импорт всех». Если Вы хотите выбрать определенные фотографии для импорта, нажмите кнопку «Импорт. выбранные».

Чтобы остановить импорт фотографий в любое время, нажмите «Остановить импорт».

| C: 30.05.07                                                                                                    | Название события: | Свадьба Виктора, пленка № 4<br>Фотографии второй части свадьбы Виктора |                   |                   |  |  |  |
|----------------------------------------------------------------------------------------------------|-------------------|------------------------------------------------------------------------|-------------------|-------------------|--|--|--|
| По: 30.05.07                                                                                                    | Описание:         |                                                                        |                   |                   |  |  |  |
|                                                                                                    |                   |                                                                        |                   |                   |  |  |  |
| <ul> <li>Автоматически разделить события после импорта</li> <li>Скрыть уже импортированные фотографии</li> </ul> |                   |                                                                        | Импорт. выбранные | Импортировать все |  |  |  |

Прежде чем отсоединить фотокамеру, дождитесь завершения импорта всех фотографий в iPhoto (или нажмите «Остановить импорт»). Если Ваша фотокамера оборудована функцией перехода в режим сна, убедитесь, что данная функция выключена или фотокамера настроена на переход в режим сна только после окончания загрузки изображений. Дополнительную информацию Вы найдете в инструкциях, прилагающихся к фотокамере.

Чтобы просмотреть изображения, нажмите «Последний импорт» (в списке источников) или нажмите «События» и просмотрите фотографии, сгруппированные по событию.

#### Чтобы отсоединить фотокамеру от компьютера

- 1 Перетяните значок фотоаппарата в корзину iPhoto.
- Выключите фотокамеру.
- 3 Отсоедините фотокамеру от компьютера.

## Импорт фотографий без использования цифровой фотокамеры

В дополнение к возможности импорта фотографий в цифровую фотокамеру Вы можете импортировать фотографии, которые:

- сохранены на CD (если Вы отдаете свою 35 мм пленку на проявку, осведомитесь у сотрудника фотомастерской, сможет ли он сохранить Ваши фотографии на CD или дискете; многие фотомастерские предлагают эту услугу);
- сохранены на DVD или флэш-диске;
- сохранены в файле или папке на жестком диске;
- сохранены на карте памяти.

Если Вы не используете цифровую фотокамеру, попытайтесь удостовериться, что все фотографии сохранены в формате JPEG для достижения наилучших результатов.

Чтобы узнать больше об импорте фотографий, см. темы в Справке iPhoto.

Сейчас Вы готовы просмотреть и систематизировать фотографии.

# Шаг 2: Систематизация и просмотр фотографий

После завершения импорта фотографий в iPhoto самое время просмотреть и отсортировать фотографии, добавить ключевые слова, а также создать фотоальбом.

#### Чтобы найти фотографии

В программе iPhoto все фотографии сохраняются в медиатеке iPhoto. Вы сможете увидеть фотографии в медиатеке iPhoto, нажав пункт меню «События», который находится в верхней части списка источников в левой части окна iPhoto.

|                       | 00                       |                                                                |
|-----------------------|--------------------------|----------------------------------------------------------------|
|                       | МЕДИАТЕКА                | <ul> <li>Фотоархив содержит все<br/>импортированные</li> </ul> |
|                       | 🛃 События                |                                                                |
|                       | 🚰 Фотографии             | фотографии и видеоклипы,                                       |
|                       | ▼ НЕДАВНИЕ               | расположенные в группах                                        |
| Kopawua iPhoto        | 🔲 Выбранное событие      | по дате съемки.                                                |
| Корзина іг посо       | 🛅 Пост. 12 мес.          |                                                                |
| содержит удаленные    | 🛓 Последний импорт       |                                                                |
| из фотоархива         | 🏱 Отмечен. флажком 🛛 🕕   |                                                                |
| фотографии. —         | —— 📅 Корзина             |                                                                |
|                       | ▼ АЛЬБОМЫ                | Альбомы помогают                                               |
| Папки помогают —      | — 🔻 🗁 Дни рождения       | систематизировать                                              |
| сгруппировать альбомы | 🔲 Коля, 3 года           | — фотографии по темам.                                         |
| по темам и сюжетам.   | Сергей, 25 лет           |                                                                |
|                       | Аня, 10 лет              | Смарт-альбомы автоматически                                    |
|                       | Поездки                  | обновляются согласно                                           |
|                       | Ночные фотографии        |                                                                |
| Поздравительные       | орудования команда —     | выоранным вами критериям.                                      |
| открытки включают     |                          |                                                                |
| Ваши собственные      | VIAIEPER MODILEME        | Опубликованные альбомы могут                                   |
| фотографии            |                          | быть просмотрены в Интернете                                   |
| и сообшения —         | Волшебная страна         | и информация в них может                                       |
|                       |                          | регулярно обновляться                                          |
|                       | Учебный год 2007-8       | perymptio outobimben.                                          |
| Календари могут —     | Новогодняя открытка 2007 | Книги содержат                                                 |
| показывать            | Старые машины            | ——— фотографии и текст.                                        |
| знаменательные даты   | ▼ СЛАЙД-ШОУ              |                                                                |
| и фотографии.         | 庙 День рождения Ани      |                                                                |
|                       | 値 Итальянское слайд-шоу  | ——— Слайд-шоу Ваших фотографий                                 |
|                       |                          | включают эффекты переходов                                     |
|                       |                          | и музыкальный фон.                                             |

В медиатеке фотографии сгруппированы по году и событию (событие может быть представлено реальной фотопленкой, например 35 мм пленкой, сохраненной на CD с фотографиями, или представлять собой группу фотографий, импортированных Вами из цифровой фотокамеры).

iPhoto показывает фотографии в том порядке, в котором Вы их импортировали. Чтобы быстро показать только самые недавние фотографии, нажмите значок «Последний импорт» в списке источников. Нажав на значок «Посл. мес.», вы увидите большой набор фотографий.

Вы можете просмотреть фотографии в фотоархиве, сортируя их различными способами.

#### Возможны следующие варианты сортировки фотографий.

- 1 Выберите «Фотографии» в списке источников.
- 2 Выберите «Вид» > «Сортировать фотографии», а затем выберите функцию из подменю:
  - По дате: фотографии размещены по дате съемки.
  - По ключевому слову: фотографии размещены в алфавитном порядке по любому присвоенному им Вами ключевому слову (см. следующий раздел «Использование ключевых слов»).
  - По названию: фотографии размещены в алфавитном порядке по их названиям.
  - По рейтингу: фотографии размещены в порядке увеличения рейтинга. (Вы можете присваивать фотографиям рейтинг, чтобы обозначить Ваши избранные фотографии. См. «Создание рейтинга избранных фотографий» на стр. 11.)

Вы также можете сортировать события. Дополнительную информацию смотрите в Справке iPhoto.

#### Использование ключевых слов

Ключевые слова — это короткие пометки, которые добавляются к фотографиям, например, «День рождения» или «Спорт». С помощью этих пометок Вы легко найдете все фотографии определенной категории.

К iPhoto прилагается несколько стандартных ключевых слов. Вы можете присвоить их Вашим фотографиям или создать собственные ключевые слова, отредактировав список ключевых слов. Добавив ключевое слово к списку ключевых слов, Вы сможете присвоить его любой фотографии.

#### Чтобы присвоить ключевые слова фотографиям

- 1 Выберите фотографии, к которым Вы хотите добавить ключевые слова. Для этого выберите «События» в списке источников, дважды нажмите на требуемом событии, и далее нажмите на выбранной фотографии.
- 2 Выберите «Окно» > «Показать ключевые слова» для вывода окна с ключевыми словами.
- 3 Выберите ключевое слово, которое Вы хотите назначить для фотографии. Вы можете выбрать одно или несколько ключевых слов.

Чтобы отменить выбор ключевого слова, нажмите его снова.

#### Чтобы добавить собственные ключевые слова к списку ключевых слов

- 1 Выберите «Окно» > «Показать ключевые слова».
- 2 Нажмите кнопку «Правка ключевых слов».
- 3 Нажмите кнопку со значком (+).
- 4 Введите новое ключевое слово.
- 5 Нажмите «ОК».

Вы также можете удалить ключевые слова, изменить ключевые слова или добавить сокращение для длинного ключевого слова.

*Важно:* Редактирование ключевого слова изменяет ключевое слово во всех фотографиях, которым оно присвоено.

#### Чтобы искать фотографию по ключевому слову

- 1 Нажмите значок поиска (слева в поле поиска).
- Выберите ключевое слово во всплывающем меню.
- 3 Выберите одно или несколько ключевых слов. Фотографии, соответствующие этим ключевым словам, появятся в окне просмотра.

## Создание рейтинга избранных фотографий

Вы можете присвоить фотографиям рейтинг от одной до пяти звезд, чтобы показать, насколько они Вам нравится. Подобные рейтинги фотографий также облегчают сортировку и нахождение фотографий позже.

#### Что присвоить рейтинг

- 1 Выберите фотографию или фотографии, которым Вы хотите присвоить рейтинг.
- 2 Выберите «Фото» > «Мой рейтинг», затем выберите из подменю количество звезд, которое Вы желаете присвоить.

## Систематизация фотографий

Вы можете сгруппировать свои фотографии в альбомы, чтобы лучше систематизировать фотоархив, собрать фотографии для записи их на CD или DVD или выбрать, фотографии для публикации на веб-странице.

Кроме того, Вы можете использовать альбом как место временного хранения группы фотографий, пока Вы не решите создать что-либо новое, например слайд-шоу, книгу, календарь или поздравительную открытку или опубликовать Ваш альбом в галерее MobileMe. Перемещение фотографий из одного альбома в другой не влияет на фотографии в фотоархиве.

#### Чтобы создать фотоальбом

1 Нажмите кнопку со значком (+) в нижнем левом углу окна iPhoto.

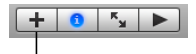

Кнопка добавления

- 2 Нажмите кнопку «Альбом» в диалогом окне.
- 3 Введите название для альбома и нажмите «Создать».

Новый альбом появится в списке источников.

- 4 Нажмите «События» в списке источников и дважды нажмите на событии, чтобы открыть его.
- 5 Перетяните фотографии из события в новый альбом в списке источников.

Вы можете перетянуть фотографии из более чем одного события в альбом.

Вы также можете перетянуть фотографию в альбом непосредственно из другого альбома, CD или DVD или другой папки на жестком диске. При добавлении фотографии в альбом этим способом iPhoto автоматически импортирует ее в Ваш фотоархив.

Вы можете также создать смарт-альбом, который может быть автоматически обновлен при изменении медиатеки. Чтобы узнать больше о создании смартальбомов, см. темы в Справке iPhoto.

### Создание альбома из папки с фотографиями

Вы также можете создать альбом, перетянув папку с фотографиями из Finder в папку, размещенную в списке источников. iPhoto создаст альбом с именем перемещенной папки и импортирует все фотографии в папку, размещенную в Вашем фотоархиве.

Теперь, когда Вы уверенно ориентируетесь в iPhoto, Вы готовы создать Ваше первое слайд-шоу из избранных фотографий.

# Шаг 3: Создание слайд-шоу

В слайд-шоу фотографии появляются как единое целое в определенной последовательности. Вы можете использовать в слайд-шоу столько фотографий, сколько захотите, и расположить их любом порядке. При сохранении слайд-шоу оно появляется в списке источников под заголовком «Слайд-шоу».

#### Для создания слайд-шоу выполните следующие действия.

- 1 Выберите фотографии, которые Вы хотите включить в слайд-шоу:
  - Чтобы использовать целый альбом, нажмите его в списке источников в левой части окна iPhoto.
  - Чтобы использовать определенное событие, нажмите «События» в списке источников, затем выберите событие (нажав на него) в окне просмотра.
  - Чтобы выбрать несколько фотографии в альбоме или фотоархиве, откройте альбом или фотоархив и нажмите на каждой нужной фотографии, удерживая клавишу «Command» (爭).
- 2 Нажмите кнопку со значком (+) в нижнем левом углу окна iPhoto.
- 3 Нажмите кнопку «Слайд-шоу» в диалоговом окне.
- 4 Введите название для слайд-шоу и нажмите «Создать».

Новое слайд-шоу появится в списке источников.

5 Перетяните фотографии слайд-шоу в нужном порядке в фотобраузер в верхней части окна iPhoto.

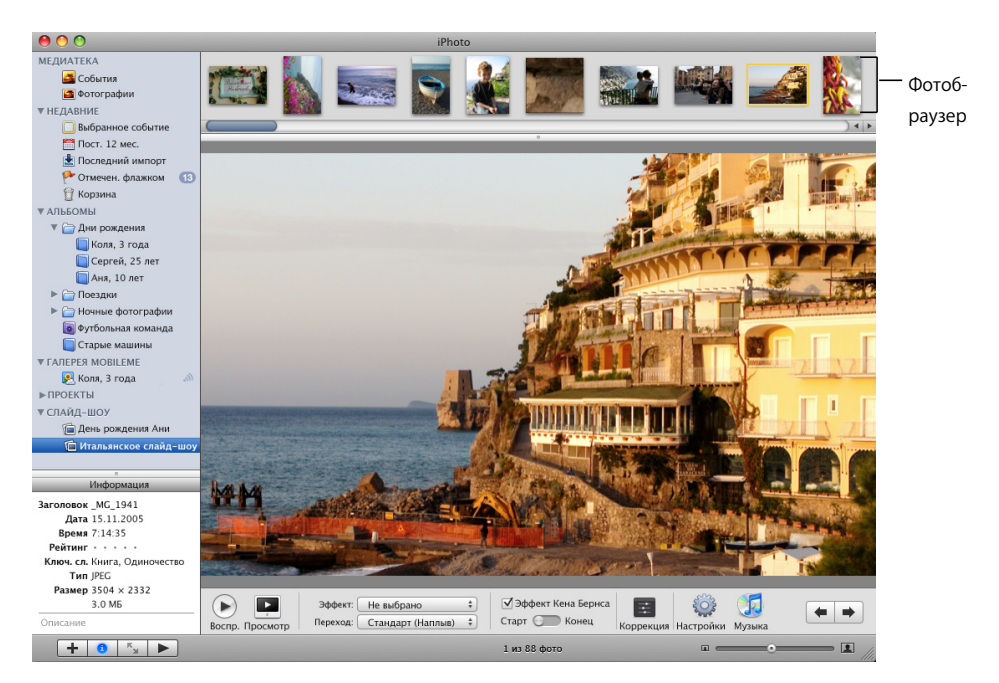

6 Чтобы начать слайд-шоу, нажмите кнопку воспроизведения. Чтобы остановить воспроизведение, нажмите мышью в любом месте экрана.

## Настройка параметров слайд-шоу

Перед воспроизведением слайд-шоу Вы можете добавить собственный музыкальный фон, определить продолжительность показа каждого слайда, выбрать вид переходов между слайдами, показать элементы управления слайд-шоу и настроить другие параметры.

#### Чтобы определить продолжительность показа

1 Выберите слайд-шоу в списке источников.

Окно iPhoto переходит к показу вида слайд-шоу.

2 Нажмите кнопку «Настройки» в нижнем правом углу окна слайд-шоу.

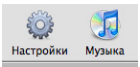

3 В диалоговом окне настроек нажмите стрелки рядом с «секундами», чтобы определить в секундах, как долго фотография остается выведенной на экран.

#### Чтобы выбрать вид переходов

1 Выберите слайд-шоу в списке источников.

Окно iPhoto переходит к показу вида слайд-шоу.

- 2 Нажмите кнопку «Настройки» в нижнем правом углу окна слайд-шоу.
- 3 Выберите переход во всплывающем меню «Переход».

Переходом по умолчанию для нового слайд-шоу является переход «Наплыв». Вы можете выбрать эффект, при котором фотографии появляются как будто на разных сторонах куба или происходит постепенное помутнение при переходе к следующей фотографии и т.д.

4 Укажите длительность перехода, используя скорости.

Вы также можете настроить другие параметры для всего слайд-шоу в этом диалоговом окне, включая размер фотографий, эффект Кена Бернса и будут ли слайд-шоу повторятся автоматически.

Вы также можете добавить музыкальный фон к слайд-шоу из папки «Образец музыки» или из медиатеки iTunes.

#### Чтобы добавить музыкальный фон к слайд-шоу

- Выберите слайд-шоу в списке источников. Окно iPhoto переходит к показу вида слайд-шоу.
- 2 Нажмите кнопку «Музыка» в нижнем правом углу окна слайд-шоу.

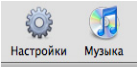

Выберите песню или плейлист для музыкального сопровождения во время слайд-шоу.

Вы можете произвести поиск песни, введя ее исполнителя или название в поле поиска.

4 Нажмите «ОК».

#### Воспроизведение слайд-шоу

Создав слайд-шоу, Вы можете воспроизвести его на экране компьютера. Слайд-шоу будет целиком заполнять экран во время воспроизведения.

#### Чтобы воспроизвести слайд-шоу

- 1 Выберите слайд-шоу, которое Вы желаете воспроизвести, в списке источников.
- 2 Чтобы начать слайд-шоу, нажмите кнопку «Воспр.» в нижнем левом углу окна слайд-шоу.

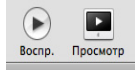

Чтобы остановить воспроизведение слайд-шоу, нажмите мышью в любом месте экрана. Чтобы приостановить или продолжить воспроизведение слайд-шоу, нажмите клавишу пробела.

Во время просмотра слайд-шоу Вы можете

- использовать клавиши «Стрелка вверх» и «Стрелка вниз» для регулировки скорости слайд-шоу;
- использовать клавиши «Стрелка влево» и «Стрелка вправо» для передвижения по слайд-шоу вручную;
- нажимать клавишу «Delete»для удаления из слайд-шоу фотографии, показываемой в настоящий момент;
- нажимать клавиши «Command» и «R» для поворота показываемой в настоящий момент фотографии. (На клавише «Command» изображен значок **ж**.)

# Другой способ просмотра фотографий в виде слайд-шоу

Вы можете просматривать любую комбинацию фотоальбомов или отдельных фотографий в виде временного слайд-шоу. Просто нажмите мышью фотографии или альбомы, которые Вы хотите просмотреть, а затем нажмите кнопку воспроизведения в нижней левой части окна iPhoto.

+ 0 5 Кнопка воспроизведен

Вы завершили свое первое слайд-шоу.

# Шаг 4: Создание книги

Создать книгу в iPhoto проще, чем печатать все фотографии и вставлять их в альбом. Вы располагаете целым рядом возможностей поделиться созданным Вами шедевром: Вы можете напечатать фотографии на цветном принтере, заказать их в виде книги в переплете или использовать их как основу для создания более художественного слайд-шоу.

#### Для создания книги выполните следующие действия.

- 1 Выберите фотографии, которые Вы хотите включить в книгу:
  - Чтобы использовать целый альбом, нажмите его в списке источников.
  - Чтобы использовать определенное событие, нажмите «События» в списке источников, затем выберите событие (нажав на него) в окне просмотра.
  - Чтобы выбрать несколько фотографий в альбоме или несколько событий в медиатеке, откройте альбом или медиатеку и нажмите на каждой нужной фотографии, удерживая клавишу «Command» (第).

- 2 Нажмите кнопку со значком «+» в нижнем левом углу окна iPhoto.
- 3 Нажмите кнопку «Книга» в диалоговом окне.
- 4 Введите название книги.
- 5 Выберите твердый, мягкий или мягкий переплет, скрепленный проволокой, во всплывающем меню «Тип книги».
- 6 Выберите тему для книги из списка для прокрутки.

Выбрав тему книги, Вы увидите ее образец справа от списка тем. (Подробное описание и цены Вы найдете на веб-сайте iPhoto, нажав кнопку «Условия и цены»).

7 Нажмите «Выбрать». iPhoto изменит отображение книги.

Новая книга появляется в списке источников, и выбранные фотографии отображаются выше в фотобраузере в виде миниатюр.

Если Вы выбрали книгу в жестком переплете и хотите, чтобы фотографии были напечатаны только на одной стороне страниц книги, нажмите кнопку «Настройки» и снимите флажок перед «Двусторонние страницы» в диалоговом окне.

8 Перетяните фотографии из фотобраузера на страницы книги.

Миниатюра каждой используемой фотографии будет оставаться в фотобраузере, помеченная пунктом, который обозначает, что фотография используется в данный момент. Если у Вас больше фотографий, чем требуется для заполнения всех страниц книги, Вы можете просто оставить «лишние» фотографии в фотобраузере. Если Вам требуется больше фотографий, см. следующий раздел «Внесение изменений в книгу».

## Позволить iPhoto создать макет книги

iPhoto может автоматически создать макет книги. Чтобы разместить выбранные фотографии на страницах книги в том же порядке, в котором они находятся в медиатеке или альбоме, нажмите кнопку «Автозаполнение».

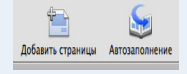

### Внесение изменений в книгу

Вы можете попробовать разные темы для своей книги, добавить фотографии, изменить их расположение и отредактировать текст в книге. Чтобы узнать, как внести еще больше изменений, см. Справку iPhoto.

#### Чтобы изменить тему книги

- 1 Выберите книгу, тему которой Вы хотите изменить.
- 2 Нажмите кнопку «Темы» в панели инструментов.

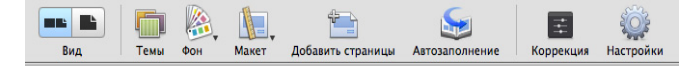

3 Выберите тему для книги из списка для прокрутки.

Вы можете изменить тип книги в этом диалогом окне. Выберите (твердый или мягкий переплет, или мягкий переплет, скрепленный проволокой) во всплывающем меню «Тип книги».

4 Нажмите «Выбрать».

Лучше всего определиться с выбором темы перед добавлением текста в макет книги. Если Вы добавляете произвольный текст в макет книги, а затем изменяете тему, текст может быть утрачен.

Если Вы выбрали книгу в жестком переплете и хотите, чтобы фотографии были напечатаны только на одной стороне страниц книги, нажмите кнопку «Настройки» и снимите флажок перед «Двусторонние страницы» в диалоговом окне.

#### Чтобы добавить в книгу фотографии

- 1 Выберите событие в медиатеке или альбом в списке источников.
- 2 Перетяните фотографии из медиатеки или альбома в книгу в списке источников.
- 3 Выберите книгу в списке источников. iPhoto переключается на вид книги.
- 4 Нажмите кнопку фотобраузера, чтобы просмотреть все фотографии для книги, включая добавленные новые.

Браузер — это место хранения (подобно комнате ожидания) для фотографий, которые Вы хотите разместить в книге.

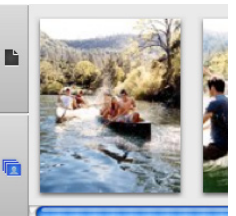

Кнопка фотобраузера —

- 5 Выполните одно или несколько следующих действий, чтобы поместить фотографии в книгу:
  - Чтобы добавить фотографию в пустую рамку фотографии в книге, перетяните фотографию из фотобраузера в пустую рамку.
  - Чтобы заменить фотографию в книге новой фотографией, перетяните фотографию из фотобраузера на фотографию, которую Вы хотите заметить. Старая фотография заменяется новой.
  - Чтобы добавить фотографию на страницу, сначала измените количество фотографий, разрешенных на этой странице, нажав «Макет» в панели инструментов и выбрав нужную опцию из всплывающего меню, затем перетяните фотографии в новые пустые рамки.
  - Чтобы добавить все неразмещенные фотографии в книгу, нажмите кнопку «Автозаполнение». Страницы добавятся автоматически, как требовалось.

Вы можете изменить порядок фотографий на одной странице или с одной страницы на другую.

#### Чтобы изменить расположение фотографий в книге

1 Нажмите кнопку «Вид страницы», чтобы показать страницы книги в фотобраузере.

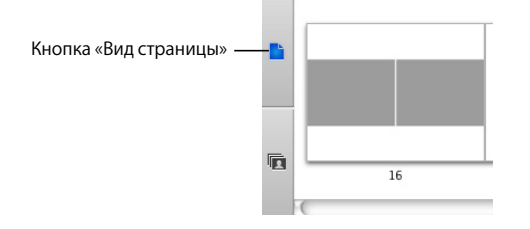

- 2 Выполните одно из следующих действий:
  - Чтобы поменять местами фотографии на одной странице, выберите страницу в фотобраузере и затем в окне просмотра перетяните одну из фотографий, которую Вы хотите поменять, на место другой фотографии.

 Чтобы поменять местами фотографии, находящиеся на одном и том же развороте, нажмите кнопку вида «Две страницы», выберите разворот страницы, а затем перетяните одну из фотографий, которую Вы хотите поменять, на другую фотографию.

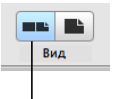

<sup>I</sup> Кнопка вида «Две страницы»

 Чтобы переместить фотографию с одной страницы на другую, выберите страницу, на которой фотография появляется в фотобраузере, а затем перетяните фотографию из окна просмотра на новую страницу в фотобраузере.

## Редактирование текста в книге

Большинство тем книг включает в себя страницы, содержащие текст, который Вы можете редактировать. Если Вы не видите текст на странице, но желаете добавить текст, необходимо выбрать макет страницы, включающий текст. Дополнительную информацию о том, как выбрать и изменить тему в книге, см. Справку iPhoto.

#### Чтобы отредактировать текст в книге

- 1 Нажмите кнопку «Вид страницы», чтобы показать страницы книги в фотобраузере.
- 2 Выберите страницу, содержащую текст, который Вы хотите редактировать.
- 3 В окне просмотра нажмите текст, который Вы хотите редактировать, а затем добавьте или отредактируйте его.

При редактировании текста лучше всего сначала увеличить масштаб текстовой области. Для этого перетяните бегунок регулировки размера вправо.

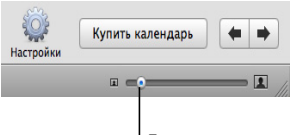

Бегунок регулировки размера

Если Вы не хотите разместить текст там, где находится текстовое поле, ничего не вводите в это поле. Заполнитель текста, такой как «Вставьте заголовок» не появится в книге, если в текстовое поле не внесено изменений.

### Просмотр книги в виде слайд-шоу

Вы можете использовать книгу iPhoto как основу для более творческого слайдшоу, чтобы поделиться ею с друзьями и родными. Выберите из целого ряда книг, добавьте свои фотографии и текст, а затем нажмите кнопку воспроизведения и просмотрите созданный ряд. Вы можете редактировать их как слайд-шоу, настраивая переходы, добавляя музыкальный фон и многое другое.

🕂 🧿 🍢 🕨 Кнопка воспроизведения

Успешно созданная Вами книга означает, что Вы полностью закончили работу с самоучителем iPhoto. Если Вы хотите напечатать или заказать экземпляр книги, см. темы в Справке iPhoto.

# Дальнейшее ознакомление с iPhoto

iPhoto '08 предлагает целый ряд способов творчески использовать и улучшать фотографии. Попробуйте одну или несколько из дополнительных функций.

- Быстрая публикация в Интернете: Используйте Вашу галерею MobileMe, чтобы делиться фотоальбомами онлайн одним нажатием мышью. Друзья и члены семьи могут просмотреть фотографии и загрузить их для печати больших и высококачественных изображений, а также загрузить свои собственные фотографии и поделиться ими с Вами. Вы также можете пересылать фотографии по электронной почте с Вашего мобильного телефона или другого устройства в Ваши опубликованные альбомы.
- Вид «Во весь экран»: Используйте каждый имеющийся на мониторе пиксел для просмотра и демонстрации фотографий на весь экран. Благодаря крупному изображению высокого разрешения редактирование стало еще проще и этот процесс стал более точным. Вы также можете просмотреть одну или несколько фотографий одновременно, что позволит Вам сравнивать и редактировать их, поместив фотографии рядом друг с другом.
- Точное редактирование и спецэффекты: От усечения изображений до цветовой коррекции и ретуши iPhoto предоставляет Вам возможность надежного контроля над всеми изменениями, которые Вы делаете. Для внесения быстрых изменений редактирование с помощью одного нажатия мыши помогает Вам усилить цвета в блеклых изображения, смягчить тоновую насыщенность в ярких изображениях или использовать специальные эффекты для коррекции размытых краев или их затенение (виньетирование).

- Произвольные ключевые слова и быстрый поиск: Добавьте стандартные или произвольные ключевые слова к Вашим фотографиям, чтобы систематизировать их соответствующим для Вас образом, а также создать сочетания клавиш для частоиспользуемых ключевых слов. Осуществляйте поиск по тексту, по ключевым словам, дате или рейтингу, чтобы найти нужные фотографии легко и быстро.
- Печать на Рабочем столе: Настройте размер, усечение или цвет в фотографии, не внося изменения в исходные изображения, выберите разработанную Apple рамку и напечатайте фотографии, подходящие для рамок, на Вашем принтере.
- Стильные календари: Настенный календарь (10 x 13), созданные из Ваших фотографий, поможет не забыть знакомых и друзей или памятные моменты. Выберите из ряда тем и сделайте с учетом праздников, которые Вы предпочитаете. Отметьте специальные дни, такие как дни рождения, годовщины, собственными фотографиями и текстом.
- Личные поздравительные открытки: Отправьте свои самые лучшие фотографии друзьям и членам семьи в виде поздравительных открыток в форматах 4 х 6 (двусторонняя) или 5 х 7 (сложенная). Выберите темы, например, дни рождения, приглашения, почтовые открытки или чистые открытки, добавьте собственное сообщение и закажите доставку готового календаря прямо на дом.
- Веб-страница в натуральную величину: Изготовьте собственную веб-страницу или блог, экспортировав фотоальбом из iPhoto в iWeb, программа для создания и размещения веб-страниц компании Apple Inc. Выберите тему, которая наилучшим образом отображает изображения, разработайте макет, добавьте ссылки и разместите объявления. Посетители смогут просматривать и комментировать фотографии и блог.

## Дополнительная помощь

Чтобы получить помощь во время использования iPhoto, загляните в Справку iPhoto, доступную в меню «Справка» при открытой iPhoto. Вы найдете дополнительную информацию по темам, освещаемым в этом документе, а также инструкции и информацию по многим другим темам.

Вы также можете просмотреть видео, содержащие практические советы и инструкции, по популярным темам iPhoto на веб-сайте: www.apple.com/ru/ilife/ tutorials/iphoto. Техническую информацию, дискуссионные группы, а также требования к системе Вы найдете по адресу: www.apple.com/ru/support/iphoto.

Полную и самую новую информацию об iPhoto, включая советы, сообщения о новых функциях и список совместимых фотокамер Вы найдете на веб-странице iPhoto: www.apple.com/ru/ilife/iphoto.

# www.apple.com/ilife/iphoto

© 2008 Apple Inc. Все права защищены. Apple, логотип Apple, iLife, iPhoto, iTunes и Mac OS являются товарными знаками Apple Inc., зарегистрированными в США и других странах. Finder и iWeb являются товарными знаками Apple Inc. MobileMe является знаком обслуживания Apple Inc. RS019-1280 06/2008